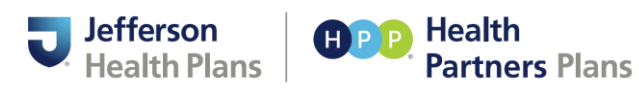

## Table of Contents

| Search for a Member                                          | ) |
|--------------------------------------------------------------|---|
| View Future or Termed Eligibility                            | 3 |
| Existing Prior Authorization Request                         | 1 |
| View Request Details including the Status                    | 5 |
| View the Medical Authorization Review                        | 5 |
| Enter Discharge Information                                  | 5 |
| Add New Supporting Documentation                             | 5 |
| View Previously Uploaded Documents                           | 5 |
| View Provider & Member Correspondence for a Specific Request | 5 |
| Create a Prior Authorization Request                         | 7 |
| Complete the Requesting Provider Section                     | 7 |
| Complete Servicing and Facility Provider Information         | 3 |
| Enter the Diagnosis and Procedure Data10                     | ) |

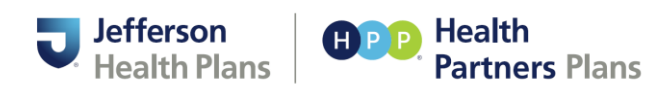

## Search for a Member

1. Go to provider portal by clicking <u>https://hppprovider.healthtrioconnect.com/app/index.page</u> and enter username and password.

Important! The recommended best practice is to first look up the member in HealthTrio to gather the exact data points. Then, proceed to the authorization portal to create the authorization. An exact match on three data points—Date of Birth (DOB), Member ID, and Last Name will be required.

- Select Office Management > Eligibility and complete the steps as you have done in the past to check member's eligibility and gather pateint's Date of Birth (DOB), Member ID, and Last Name.
- 3. Select **Office Management > Submit Authorization** to access MHK Platom to conduct a member search.
- 4. Request medical prior authorizations is where you search for a member. Enter member information. All fields are required for member search. There is no partial search option.
  - a. **Member Last Name:** If patient has a hyphenated last name or suffix, it goes in the last name field. You would use the hyphen with no spaces.
  - b. **Member Date of Birth:** Member date is entered using drop down calendar or manual format as xx-xx-xxxx
  - c. **Member ID:** All digits are included for member ID which may include numeric digits and alpha codes.
- 5. Click Search

| Figure | 1: | Search | for | Memb | er |
|--------|----|--------|-----|------|----|
|--------|----|--------|-----|------|----|

| <ul> <li>HealthTrio connect - Home</li> </ul> | MHK-Provider Portal X +                                                                                                    | - 0          |      |
|-----------------------------------------------|----------------------------------------------------------------------------------------------------|--------------|------|
| ← → C 😘 jhpstageportal.m                      | nedhokapps.com/ProviderPortal/resources/Site/page-par-medical.html?1&isExternal=true                                                                            | ☆ Ď   ₹      |      |
| Apps 🕞 JHP Favorites 🔡 🗅                      | 3 Systems 🗅 Imported 💪 Google 🗳 Microsoft - Planner 🥼 HPP Sharepoint 🔗 RoboHead 🚥 Health Partners 🜔 Health Trio - Sponser 🐲 Webex Events (class 🔟 POET Calendar | » 🗅 All Ba   | 30km |
| Jefferson<br>Health Plans                     |                                                                                                    |              |      |
|                                               | Request Medical Prior Authorizations                                                                                                    |              |      |
| Rrior Authorization                           | Search for Member                                                                                                    |              |      |
| FAQ                                           | Member First Name * : Member Last Name * :                                                                                                    |              |      |
|                                               | Member Date of Birth *: Member ID *:<br>Member DOB (mm-dd-yyy)                                                                                                  |              |      |
|                                               |                                                                                                    | Clear Search | 1    |

*Note:* If any information is missing or incorrect, the "Member not found." pop-up appears (shown below). Click the OK button to clear the pop-up, then reverify the information entered, and rerun the search.

2

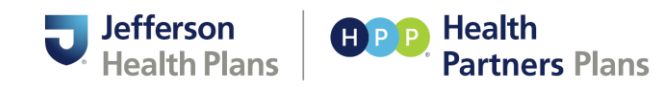

## View Future or Termed Eligibility

By default, any future eligibility or termed eligibility are hidden from view. To view these items, check the **Show All Eligibility Records** check on the Patient Search Results window. A maximum of five (5) ineligible lines.

1. Locate member and click **Select** to expand member information.

## Figure 2: Member Search Results

| Member Search Results                                                                                     |                 |
|----------------------------------------------------------------------------------------------------|-----------------|
| Show all Eligibility Records                                                                              |                 |
| Member Search Results                                                                                     |                 |
| Show 10 • entries                                                                                         | Search:         |
| ACTION & FIRST & LAST OF & MEMBER & ADDRESS & STATUS & FFTECTIVE TERM & COMPANY & LINE OF BUSINESS & PLAN |                 |
| Steet                                                                                                    | •               |
| Showing I to 1 of 1 entries                                                                               | Previous 1 Next |
|                                                                                                    |                 |
| Date: 12-04-2024                                                                                          | Print Cancel    |

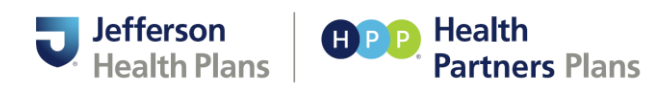

## **Existing Prior Authorization Request**

Important! The recommended best practice is to first look up the member in HealthTrio to gather the exact data points. Then, proceed to the authorization portal to create the authorization. An exact match on three data points—Date of Birth (DOB), Member ID, and Last Name will be required.

- 1. Select Office Management > Submit Authorization.
- 2. From the Prior Authorization menu on the left, select View Authorizations Medical.

### Figure 3: Member Search Results

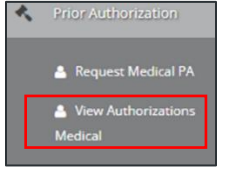

3. Select the appropriate **Requesting Provider** from dropdown menu to generate medical authorization.

**Note:** All the authorizations that populate are the authorizations related to that provider. If there were multiple lines, you could click on another line and look at all the requested authorizations for that provider.

#### **Figure 4: Medical Authorizations**

| Medical /           | Authoriz        | ations          |             |                 |                |           |             |             |                  |                   |                                  |
|---------------------|-----------------|-----------------|-------------|-----------------|----------------|-----------|-------------|-------------|------------------|-------------------|----------------------------------|
| lequesting Provider |                 |                 |             |                 |                |           |             |             |                  |                   |                                  |
| H8P00001725_H       | R\$303064156.00 | Yold Misaka Sak | amati MD S1 | N 39879 St Star | 300 Philadelp  | -         |             |             |                  |                   |                                  |
| 100700001725_1      | #53000%411%.DC  | 001 Missko Sak  | emeki MD S1 | N 2011 SI SIE   | 300.714laticlo | his.7A    |             |             |                  |                   |                                  |
| A Prior Auth        | orization Regul | est Status 🛐    |             |                 |                |           |             |             |                  |                   |                                  |
| show w              | entries         |                 |             |                 |                |           |             |             | 347              | ete Suite         |                                  |
|                     |                 |                 |             |                 | NENSES -       | REQUEST 0 | ADMISSION ( | DISCHARGE . |                  | SIRVERS +         | FACLETY<br>PROVIDER              |
| 244                 | 2010-00         | Pas-rat         | 2010        | Marc            | March          | They -    | Advant      | Dofer       | Provers .        | Second at 1       | 14(14)                           |
| 83-21-2025          | 40347884        |                 |             |                 |                | inputient |             |             | Sakamani, Mitako | Sakamatii. Misako | Temple<br>University<br>Hospital |
| 85-19-2025          | HTEADATE .      |                 |             |                 |                | Inputient |             |             | Sekamukt.Msako   | Sekenaki.Mtseto   | temple<br>University<br>Hospital |

If you can't find a request

- a. Click the blue, Show Search Fields/Show More Search Options button
- b. Enter your search criteria
- c. Click the green, Search button

4

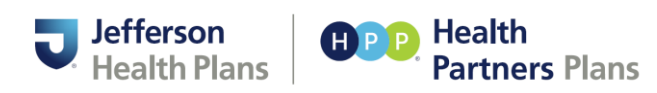

## View Request Details including the Status

- 1. Locate the appropriate request in the Prior Authorization Request Status section.
- 2. Click the blue reference number under the Reference # column.
- 3. The Member Auth Details window appears.
  - a. Reference number is the pending authrization # includes alpha and numeric.
  - b. Member Auth Detatils:
    - i. Member Information: All informatiuon for the member
    - ii. **Medical Authorization Review:** Section to review details from within the authorization Review. The review number is different from the authorization number. So when you first create a case, you'll be given an authorization number within the authorization.

**Note:** Medical Authorization Review – Providers will receive a determination on their initial request, concurrent reviews require their own review and determination

- iii. Discharge Information: Details on the members discharge
- iv. Provider(s): Shows all the providers associated to this authorization
- v. Notes: Notes which were placed on this authorization
- vi. **Diagnosis Information:** Contains all Diagnosis (Dx) which are associated to this authorization
- vii. CPT/HCPCS: Refers to the procedure code used for billing services
- viii. Supporting Documents: Add documents which are related to this authorization
- ix. Correspondence: Correspondence generated on this authorization

## View the Medical Authorization Review

- 1. Locate the existing request.
- 2. Click the request reference number that appears under the Reference # column.
- 3. Within the Member Auh Details window, scroll down to the Medical Authorization Review section.
- 4. Click the review number appearing in blue under the Review Number column.

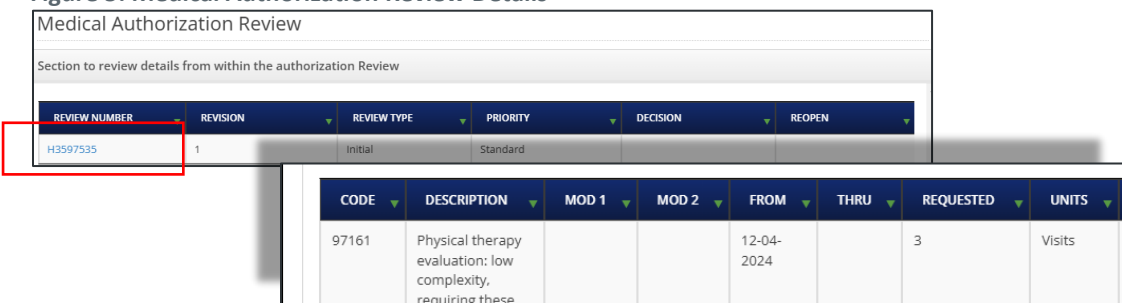

### Figure 5: Medical Authorization Review Details

Health Partners Plans, Inc. (HPP), uses Jefferson Health Plans as the marketing name for some of its lines of business. Current lines of business are: Jefferson Health Plans Individual and Family Plans, Jefferson Health Plans Medicare Advantage, Health Partners Plans Medicaid, and Health Partners Plans CHIP. All communications will specify the impacted line of business within the content of the message.

5

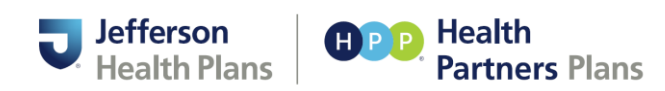

## Enter Discharge Information

Providers should be entering this information.

- 1. Locate the existing request.
- 2. Click the request reference number that appears under the **Reference #** column.
- 3. Within the Member Auh Details window, scroll down to the Discharge Information section.
  - a. Complete the following fields
    - i. Discharge Date
    - ii. Discharge Disposition field
    - iii. Complete the Discharge Diagnosis field
      - 1. Click the green, search icon.
      - 2. Enter your search criteria.
      - 3. Click SEARCH from within the ICD Search window.
      - 4. Locate the appropriate diagnosis from the results shown.
      - 5. Click the Select box to the left of your choice.
    - iv. Diagnosis Description
      - Note: Must have discharge DX for usable description field
- 4. Click the blue, **Save** button within the **Discharge Information** section.

## Add New Supporting Documentation

Only one document may be uploaded at a time. To upload multiple documents, repeat the steps.Word or pdf format is acceptable. However, PDF is recommended, it opens a new tab automatically.

- 1. Locate the existing request.
- 2. Click the request reference number that appears under the **Reference #** column.
- 3. Within the Member Auth Details window, scroll to the Supporting Documentation section.
- 4. Click the green, **Add Documents** button.
- 5. In the Upload Additional Documents window, click Choose File.
- 6. Locate the file to be uploaded.
- 7. Click Upload Document.

**Note:** Supporting documentation may not be added to a completed case. A completed case is one where the STATUS = Completed.

## View Previously Uploaded Documents

- 1. Locate the existing request.
- 2. Click the request reference number that appears under the **Reference #** column.
- 3. In the **Member Auh Details** window, scroll down to the **Supporting Documentation** section.
- 4. Click the file name appearing in blue under the Document Name column.

## View Provider & Member Correspondence for a Specific Request

- 1. Locate the existing request.
- 2. Click the request reference number that appears under the **Reference #** column.
- 3. In the Member Auh Details window, scroll down to the Correspondence section.
- 4. Click the file name appearing in blue under the **Name** column.

Health Partners Plans, Inc. (HPP), uses Jefferson Health Plans as the marketing name for some of its lines of business. Current lines of business are: Jefferson Health Plans Individual and Family Plans, Jefferson Health Plans Medicare Advantage, Health Partners Plans Medicaid, and Health Partners Plans CHIP. All communications will specify the impacted line of business within the content of the message.

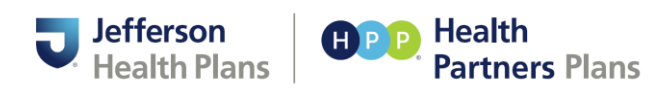

## Create a Prior Authorization Request

Entering a request consists of three main tasks: locating the member, entering the necessary data, and uploading the supporting documentation. This section breaks each of those tasks into individual steps.

## Locate the Member

*Important!* The recommended best practice is to first look up the member in HealthTrio to gather the exact data points. Then, proceed to the authorization portal to create the authorization. An exact match on three data points—Date of Birth (DOB), Member ID, and Last Name will be required.

- Select Office Management > Eligibility and complete the steps as you have done in the past to check member's eligibility and gather pateint's Date of Birth (DOB), Member ID, and Last Name.
- Select Office Management > Submit Authorization to access MHK Platom to conduct a member search.
- 3. Request medical prior authorizations is where you search for a member. Enter member information. All fields are required for member search. There is no partial search option.
  - a. **Member Last Name:** If patient has a hyphenated last name or suffix, it goes in the last name field. You would use the hyphen with no spaces.
  - b. **Member Date of Birth:** Member date is entered using drop down calendar or manual format as xx-xx-xxxx
  - c. **Member ID:** All digits are included for member ID which may include numeric digits and alpha codes.
- 4. Click Search

## Complete the Requesting Provider Section

- 1. **Review** the member demographic information to confirm you are building the request for the correct member.
- 2. Authorization urgency by clicking the appropriate radio button.

**Note:** If expedited is selected, it won't be expediate automatically. It'll undergo a review to determine if it meets the criteria for an expedited request.

### Figure 6: Expedited Request

| Select Authorization Urgency                                                                                                    |
|----------------------------------------------------------------------------------------------------|
| Standard  Expedited                                                                                                    |
| Attestation Regarding Medicare Expedited Review                                                                                                    |
| Sy checking this box, I certify that the standard review time frame may seriously jeopardize the life or health of the member or the member's ability to regain maximum function. |

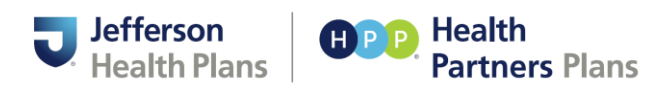

3. **Requesting Provider** is the person completing this form, requesting a particular item.

**Note:** If you are part of a group with multiple providers (e.g., five providers), ensure you select the specific provider rather than the group.

*If there are more than 20 providers in a single group, the Requesting Provider field will be blank, and you'll need to manually search.* 

- a. Once provider is selected, it will auto-populate most fields.
- b. Confirm the information in the Requesting Provider section is correct.
- c. Complete the remaining required fields as denoted by an asterisk by the field name. Provider phone number and fax number if not pre-populated, in the xxx-xxx format.

*Important:* Please report all incorrect member and/or provider information to <u>datavalidation@jeffersonhealthplans.com</u>

- 4. Request Type: Inpatient, Drugs and Biologics, Outpatient
- 5. **Place of Service:** Place of Service Codes are two-digit codes placed on health care professional claims to indicate the setting in which a service was provided.
- 6. Confirm the **Requesting Provider Same as Servicing Provider and Requesting Provider Same as Facility** radio button options are correct.
- 7. Complete the optional fields, as needed, and the remaining required fields as denoted by an asterisk by the field name.
- 8. Inpatient: Request Admit Date, Actual Admit Date, Admit Type and Admit Form. •
- 9. Review Type:
  - a. Inpatient Concurrent review, Initial and Retrospective
  - b. Outpatient Initial and Retrospective
  - c. Drugs and Biologics: Initial

# Not applicable for Outpatient and Drug & Biologics

### Figure 7: Requesting Provider

| *Requesting Provider                     |                                                     |                                            |           | 7                       |             |         |          |   |
|------------------------------------------|-----------------------------------------------------|--------------------------------------------|-----------|-------------------------|-------------|---------|----------|---|
| HRP00011975_HRS00007431LOC               | 001 RADMILA I GAISINSKY CRNP 1741 Fran 👻            |                                            |           |                         |             |         |          |   |
| Speciality                               | Provider Status                                     |                                            |           |                         |             |         |          |   |
| Nurse Practitioner, Neonatal             | Contracted                                          |                                            |           |                         |             |         |          |   |
|                                          |                                                     |                                            |           |                         |             |         |          |   |
| If the information below is incorrect, p | lease email the corrections to datavalidation@jeffe | rsonhealthplans.com                        |           |                         |             |         |          |   |
| First Name                               | Last Name                                           | Organization                               |           |                         |             |         |          |   |
| RADMILA                                  | GAISINSKY                                           | RADMILA I GAISINSKY CRNP                   |           |                         |             |         |          |   |
|                                          |                                                     |                                            |           |                         |             |         |          |   |
|                                          | *Phone Number                                       | *Fax Number                                | *NPI      |                         |             |         |          |   |
|                                          | 570-555-1212                                        | 570-555-1313                               | 124555883 | 2                       |             |         |          |   |
| *Contact Name                            | *Contact Phone                                      | Contact Phone Ext                          |           |                         |             |         |          |   |
| John Doe                                 | 412-555-1212                                        | 412-555-1313 🚥                             |           |                         |             |         |          |   |
| *Request Type                            | *Place Of Service                                   |                                            |           |                         |             |         |          |   |
| Inpatient                                | <ul> <li>21-Inpatient Hospital</li> </ul>           | Requesting Provider Same as Servicing Pro- | vider     |                         |             |         |          |   |
|                                          |                                                     | YES NO                                     |           |                         |             |         |          |   |
| Inpatient                                | -                                                   |                                            |           |                         |             |         |          |   |
| Outpatient                               |                                                     | Request Admit Date                         | Act       | sual Admit Date         | *Admit Type | Adr     | nit From |   |
| 0                                        |                                                     | 12-24-2024                                 |           | idmit date (mm-dd-yyyy) | Scheduled   | · · · · | Home     | ~ |
|                                          |                                                     |                                            |           |                         |             |         |          |   |
|                                          |                                                     | *Review Type                               |           |                         |             |         |          |   |
|                                          |                                                     | Initial (Inpatient)                        | ~         |                         |             |         |          |   |

Health Partners Plans, Inc. (HPP), uses Jefferson Health Plans as the marketing name for some of its lines of business. Current lines of business are: Jefferson Health Plans Individual and Family Plans, Jefferson Health Plans Medicare Advantage, Health Partners Plans Medicaid, and Health Partners Plans CHIP. All communications will specify the impacted line of business within the content of the message. 1-888-991-9023 1101 Market Street, Suite 3000 Philadelphia, PA 19107 JeffersonHealthPlans.com

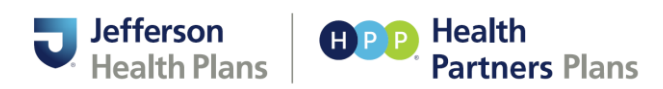

## Complete Servicing and Facility Provider Information

- 1. **Determine what information to capture for Servicing and Facility Provider** Information Search based on the step above if the requestor <u>is or is not</u> the same as serving provider. A search has t o be conducted first for the requesting provider.
  - a. If the Requesting Provider <u>is</u> the Same as Servicing, click the "Yes" radio button. Compete Facility Provider since the provider is populated as it's the same as requesting provider, but not the facility provider.
  - b. If the Requesting Provider *is not* the same as Servicing Provider, select the "No" radio button and search for the servicing provider.
    - i. Inpatient Requests require both the Servicing Provider and Facility sections to be completed.
    - ii. Service Requests only require the Servicing Provider section to be completed.

# *If you cannot find the provider or facility you may add an unknown entity to the request following the steps below.*

- 1. Click the green Add Unknown Provider button.
- 2. Enter the full **NPI number**.
- 3. Enter as much additional information you have, making sure to address the required fields (providers full name, address, phone number, and fax number)
- 4. Click Save
- 2. Search for Servicing Provider or Facility using one of the following search criteria
  - a. NPI <u>or</u>
  - b. Fed Tax ID or
  - c. First Name and Last Name and State or
  - d. State and Organization
- 3. Participating:
  - a. Make selection depending on if the NPI# participating or not. If you are unsure if participating, then select **No**.
- 4. **Type:** 
  - a. Serving Provider
  - b. Facility
  - c. Additional Provider
- 5. Click Search
- 6. Locate the appropriate value in the **Search Results** section of the window.
- 7. Click **select** button under the Action column.

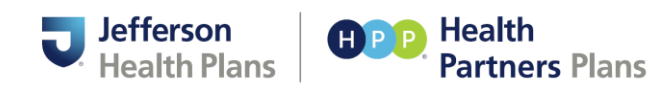

Figure 8: Search for Servicing Provider ad Facility

| Search for Servicing Provider or Facility                                                                                                    |                                                   |                           | ж                                                |                                      |                            |
|----------------------------------------------------------------------------------------------------|---------------------------------------------------|---------------------------|--------------------------------------------------|--------------------------------------|----------------------------|
| Please enter NPI or Fed Tax ID or (First Name and Last Name and State) or (State an                                                                                                    | nd Organization).                                 |                           | A                                                |                                      |                            |
| in a second second seco | 1689961799                                        | Fed Tax ID:               |                                                  |                                      |                            |
| First Neme:                                                                                                    | Last Name:                                        | State:                    |                                                  |                                      |                            |
|                                                                                                    |                                                   |                           |                                                  |                                      |                            |
| Organization/Facility:                                                                                                    | Participating:                                    | *Type:                    |                                                  |                                      |                            |
|                                                                                                    | Ves  No                                           | Facility                  | ~                                                |                                      |                            |
| Show Additional Search Fields                                                                                                    |                                                   |                           |                                                  |                                      |                            |
|                                                                                                    | Search Clear                                      |                           |                                                  |                                      |                            |
| Samidan                                                                                                    | Providere - Search Beruite                        |                           |                                                  |                                      |                            |
|                                                                                                    |                                                   |                           |                                                  | French French                        |                            |
| ACTION                                                                                                    | PROVIDER NAME   PROVIDER NAME   PROVIDER NAME     | DER ID $\phi$ DEA#        | ADDRESS                                          |                                      |                            |
| Fales                                                                                                    | GEISINGER 1689961799 HRP00                        | 383794_HR500003420LOC019  | Clinical Neuropsychologist 300 Lackawanna Ave    | Ste Non Per                          |                            |
| Select                                                                                                    | GEISINGER 1689961799 HRP00                        | 383794_HR500003420LOC017  | Clinical Neuropsychologist 255 Route 220 Hwy,    | Auncy,PA,177567569 Non Par           |                            |
| Select                                                                                                    | GEISINGER 1689961799 HRP00                        | 383794, HR500003420LOC012 | Clinical Neuropsychologist 549 Fair St, Bloomsbu | urg,PA,178151419 Non Par             |                            |
| Select                                                                                                    | GEISINGER                                         |                           |                                                  |                                      |                            |
| Select                                                                                                    | GEISINGER                                         | ty Provider Information   |                                                  |                                      |                            |
| Showing 1s                                                                                                    | to 5 of 17 entries Servicing and Facility Provide | r.                        |                                                  | Add Consistent Condition Description |                            |
| anamagi i n                                                                                                    |                                                   |                           |                                                  | Aud Servicing/Facility Provide       | Aud Oriknown Provider      |
|                                                                                                    | ACTION PROVIDER NAME                              | NPI# DEA# SPECIALITY      | NETWORK ADDRESS                                  | FAX NUMBER PRO                       | VIDER TYPE PROVIDER STATUS |
|                                                                                                    |                                                   |                           |                                                  |                                      |                            |

## Enter the Diagnosis and Procedure Data

Only the primary diagnosis and primary procedure are required. If you wish to enter additional diagnosis values, click the green to add additional diagnosis and procedure codes.

- 1. Click the green Add Primary Diagnosis/Add Procedure button.
- 2. Enter either the code or Description (partial values are acceptable).
- 3. Click Search.
- 4. Locate the **appropriate value** from the search results shown.
- 5. Click Select under the action column.

#### **Figure 9: Diagnosis**

| ICD - Search Results |        |                                    |                   |                   |                                                 |             | O Add Primary Diagnosis O Add Diagr |
|----------------------|--------|------------------------------------|-------------------|-------------------|-------------------------------------------------|-------------|-------------------------------------|
|                      |        | And Advances Provide P             | Cialus -          | a sector by the   |                                                 |             |                                     |
| ACTION ICD N         | IUMBER | Servicing and Facility Dred        | -a one and/page-p | a construction of |                                                 |             | PRIMARY DIAGNOSIS                   |
|                      |        |                                    | <u> </u>          |                   |                                                 |             |                                     |
|                      |        | ACTION PROVIDER NAME               | ICD Sea           | rch               |                                                 | ~           |                                     |
|                      |        | Renewe Official Hor                | ICD Codes:        |                   | Diagnosis Description:                          | Î.          |                                     |
|                      |        |                                    |                   |                   | Apperstix                                       |             |                                     |
|                      |        | *Diagnosis mene                    |                   |                   | Search                                          |             |                                     |
|                      |        |                                    |                   |                   |                                                 |             |                                     |
|                      |        | ICD - Search Results               | R.U - Search      | n Results         | •                                               |             |                                     |
|                      |        | ACTION ICO N                       | ACTION            | ICD NUMBER        | DESCRIPTION                                     | ICD TYPE    |                                     |
|                      |        |                                    | Select            | C18.1             | MALIGNANT NEOFLASM OF APPENDIX                  | SCD-10-CM   |                                     |
|                      |        | *Procedure room                    | Select            | C7A.020           | MALIGNANT CARCINOID TUMOR OF THE APPENDIX       | ICD-10-CM   |                                     |
|                      |        | Letter Procedure ceda(c) for the a | Select            | 012.1             | BENIGN NEOPLASM OF APPENDIX                     | ICD-10-CM   |                                     |
|                      |        | CPT/HCPCS - Search Result          | Select            | 034.02            | BENIGN CARONOLD TUMOR APPENDIX LG INTEST RECTUM | ICD-10-CM   |                                     |
|                      |        |                                    | Select            | 034,020           | BENIGN CARCINOID TUNIOR OF THE APPENDIX         | XCD-10-CM   |                                     |
|                      |        | ACISON OPENCOCSE                   | Seiner            | KIB               | OTHER OISEASES OF APPENDIX                      | ICD-10-CM   |                                     |
|                      |        |                                    | Select            | 128.0             | HITTERPLASIA OF APPENDIX                        | ICD-10-CM   |                                     |
|                      |        |                                    | Select            | 135.2             | DVERTICULUM OF APPENDIX                         | ICD-10-CM   |                                     |
|                      |        | O Careel                           | Select            | (38.3             | FISTULA DE APPENDIX                             | ICD-10-CM   |                                     |
|                      |        |                                    | Select            | 103.8             | OTHER SPECIFIED DISEASES OF APPENDIX            | ICD-10-CM   |                                     |
|                      |        |                                    | Select            | 108.9             | DISEASE OF APPENDIX UNSPECIFIED                 | (CD-10-CM + |                                     |

Family Plans, Jefferson Health Plans Medicare Advantage, Health Partners Plans Medicaid, and Health Partners Plans CHIP. All communications will specify the impacted line of business within the content of the message.

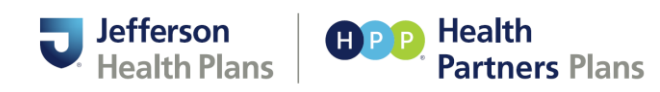

- 6. If adding a procedure code, complete the following actions.
  - a. Add Primary Procedure
  - b. Insert CPT/HCPCS Code
  - c. Click Search
  - d. Click Select for the appropriate code

### Figure 10: Procedure

| Procedure                           |                |                |                                          |        |          |                      |
|-------------------------------------|----------------|----------------|------------------------------------------|--------|----------|----------------------|
| Enter Procedure code(s) for the aut | horization     |                |                                          |        |          |                      |
| CPT/HCPCS - Search Results          |                |                |                                          |        |          | • Add Procedure      |
| ACTION CPT/HCPCS# PLAN              |                | CS Search      |                                          | X EN   | D STATUS | PRIMARY<br>PROCEDURE |
|                                     | CPT/HCPCS Code | is:            | Procedure Description:                   |        |          |                      |
|                                     |                |                | Search                                   |        |          |                      |
|                                     | CPT/HCPCS -    | Search Results |                                          |        |          |                      |
|                                     | ACTION         | CPT/HCPCS#     | PLANNED PROCEDURE                        |        |          |                      |
|                                     | Select         | 44979          | Unlisted laparoscopy procedure, appendix |        |          |                      |
|                                     |                |                |                                          |        |          |                      |
|                                     |                |                |                                          | Cancel | 1        |                      |

- 7. Complete the required fields on the CPT/HCPCS Information window.
  - a. PA Status is the status of auth
  - b. Modifiers, as needed: Two-digit codes added to CPT or HCPCS codes to provide additional information about a procedure or service, enhancing accuracy and facilitating appropriate reimbursement.
  - c. Quantity: Amount choice
  - d. Units:

Units vary depending on

authorization

type.

- O ° i. Inpatient: Days, Miles, Units, Visits,
  - ii. Outpatient & Drugs & Biologics: Days, Miles, Units, Visits, Hours, Days
- e. Start and End Date: Authorization dates auto populate, 90-day timeframe.
- f. Click Submit

Figure 11: CPT/HCPCS Information

| DV1HORS CODE:             | Procedure Description:         |                                           |   |  |  |  |
|---------------------------|--------------------------------|-------------------------------------------|---|--|--|--|
| 44979                     | Unlisted laparoscopy procedure | Unidated laparotecopy procedure, appendix |   |  |  |  |
| TA Status                 |                                |                                           |   |  |  |  |
|                           |                                |                                           |   |  |  |  |
| Mudifier 1 (Fagplicable): |                                | Modifier 1 Description (if applicable)    |   |  |  |  |
| Wadffer 2 (Kappicakis):   |                                | Modifier 2 Description (Papplicating)     |   |  |  |  |
| Quertly                   | *United                        | Inquerty                                  |   |  |  |  |
|                           | CARE .                         | Ψ                                         | ~ |  |  |  |
| *Start Date               |                                | *End Date                                 |   |  |  |  |
| 1210-2824                 |                                | 03-10-2023                                |   |  |  |  |
| Shart Description         |                                |                                           |   |  |  |  |
| UNLISTED LAPS IN APPENDIX |                                |                                           |   |  |  |  |

8. The procedural codes will appear, then Select **Submit**.

Health Partners Plans, Inc. (HPP), uses Jefferson Health Plans as the marketing name for some of its lines of business. Current lines of business are: Jefferson Health Plans Individual and Family Plans, Jefferson Health Plans Medicare Advantage, Health Partners Plans Medicaid, and Health Partners Plans CHIP. All communications will specify the impacted line of business within the content of the message.

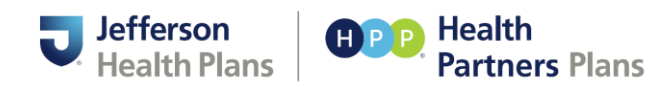

## Upload Supporting Documentation and/or Adding Notes

*Important:* Documents may be added to an existing request later; however, notes are only able to be added when initially creating the request.

- 1. If you wish to skip and submit the request, click the green Submit button in the bottom right corner of the window.
- 2. If you wish to add supporting documents or a note, follow the steps below.
  - a. Click the green, Add Documents button.
  - b. Within the Upload Additional Documents window, click Choose File
  - c. Locate the file to be uploaded.
  - d. Click Upload Document
  - e. Click the green Add Notes button.
  - f. Click within the Note Text area within the Notes window.
  - g. Click Add Notes

### Figure 12: Upload additional documentation supporting your request

| Please upload addition                                                                                                    | nal documentation supporting your request                                                                                                    |
|----------------------------------------------------------------------------------------------------|----------------------------------------------------------------------------------------------------|
| The request needs further clinical review<br>additional clinical information or comme<br>See below to upload documentation and | . Please provide symptoms, lab results with dates and/or justification for initial or ongoing therapy or increase dose and if patient has any contraindications for the health plan/insurer preferred drug. Please provide any<br>nts pertinent to this request for coverage (e.g. formulary tier exceptions)or required under state and federal laws.<br>add supporting notes related to the request. |
| Uploaded Documents                                                                                                    | Add Documents                                                                                                    |
| ACTION                                                                                                    | DOCUMENT NAME                                                                                                    |
| Remove                                                                                                    | JHP Portal Test Document.docx                                                                                                    |
|                                                                                                    |                                                                                                    |
| Notes                                                                                                    |                                                                                                    |
| Notes                                                                                                    | Add Notes                                                                                                    |
| ACTION                                                                                                    | NOTE TEXT                                                                                                    |
| Remove                                                                                                    | This is a training note for an OP auth.                                                                                                    |
|                                                                                                    |                                                                                                    |
|                                                                                                    | 왕 Submit                                                                                                    |

You'll see a request summary and have the following options,

- Create a new request for the same member.
- Create a new authorization for a different member.

### Figure 13: Request Medical Prior Authorization

|                                       |                                                                                                    |                                                        |                                                          | Member Eligible                 | 01-01-3000                         |
|---------------------------------------|----------------------------------------------------------------------------------------------------|--------------------------------------------------------|----------------------------------------------------------|---------------------------------|------------------------------------|
| 2                                     |                                                                                                    |                                                        |                                                          |                                 |                                    |
|                                       |                                                                                                    |                                                        |                                                          |                                 |                                    |
|                                       | Contract Number                                                                                    | 888 Musehar                                            |                                                          |                                 |                                    |
| 2                                     | Contract Homber.                                                                                   | Per realizer.                                          |                                                          |                                 |                                    |
| Author                                | ization Status: In Progress                                                                        |                                                        | Reason: Coordinator Review                               |                                 |                                    |
| Decisio                               | n:                                                                                                 |                                                        | Reference#: H4816075                                     |                                 |                                    |
| Procedu                               | re Status: 97161:Not Decisioned                                                                    |                                                        |                                                          |                                 |                                    |
| Create Auth fo                        | r same member Create Auth for differe                                                              | ent member                                             |                                                          |                                 |                                    |
| This authorization<br>mombers plan an | is not a guarantee of payment. It is the provider<br>this/her eligibility on the dates of service. | s responsibility to check eligibility for each date of | service and to follow current payment policies guideline | n, Benefits for this service at | e subject to the provisions of the |

Health Partners Plans, Inc. (HPP), uses Jefferson Health Plans as the marketing name for some of its lines of business. Current lines of business are: Jefferson Health Plans Individual and Family Plans, Jefferson Health Plans Medicare Advantage, Health Partners Plans Medicaid, and Health Partners Plans CHIP. All communications will specify the impacted line of business within the content of the message.